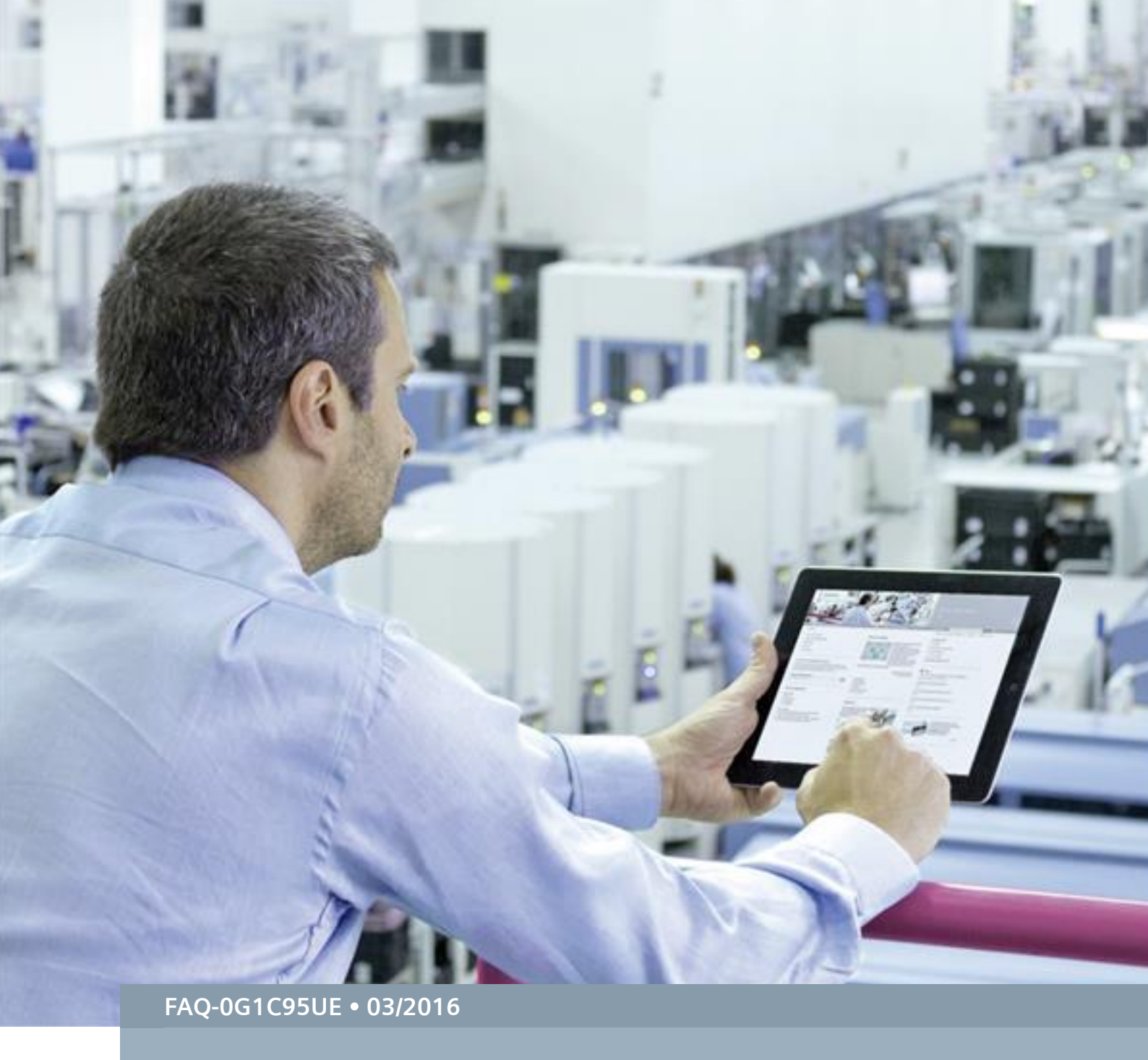

# Startdrive: Canceling an upload SINAMICS G120/G120D/G120C/G120P/G110M with CU2x0x-2

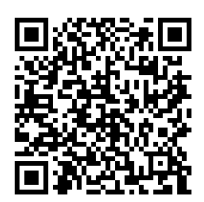

https://support.industry.siemens.com/cs/ww/en/view/109482582

This entry is from the Siemens Industry Online Support. The general terms of use (<u>http://www.siemens.com/terms\_of\_use</u>) apply.

Security information Siemens provides products and solutions with industrial security functions that support the secure operation of plants, solutions, machines, equipment and/or networks. They are important components in a holistic industrial security concept. With this in mind, Siemens' products and solutions undergo continuous development. Siemens recommends strongly that you regularly check for product updates.

For the secure operation of Siemens products and solutions, it is necessary to take suitable preventive action (e.g. cell protection concept) and integrate each component into a holistic, state-of-the-art industrial security concept. Third-party products that may be in use should also be considered. For more information about industrial security, visit <u>http://www.siemens.com/industrialsecurity</u>.

To stay informed about product updates as they occur, sign up for a productspecific newsletter. For more information, visit <u>http://support.industry.siemens.com</u>.

### **Table of contents**

| 1 | Gene                                                   | General                                                                                                 |        |  |  |  |  |
|---|--------------------------------------------------------|----------------------------------------------------------------------------------------------------|--------|--|--|--|--|
| 2 | "Firmware not identical" error message when uploading4 |                                                                                                    |        |  |  |  |  |
| 3 | Checl                                                  | king the firmware version online in the drive                                                           | 5      |  |  |  |  |
|   | 3.1<br>3.2                                             | Read out the firmware version in the diagnostics menu<br>Reading out the firmware version via parameter | 5<br>6 |  |  |  |  |
| 4 | Testir                                                 | ng the firmware version in the offline project                                                          | 7      |  |  |  |  |
|   | 4.1<br>4.2                                             | Check the firmware version in the device overview<br>Check the firmware version in the properties       | 7<br>8 |  |  |  |  |
| 5 | Checl                                                  | king and installing HSP                                                                                 | 9      |  |  |  |  |
| 6 | Histo                                                  | ry                                                                                                    | 10     |  |  |  |  |
|   |                                                        |                                                                                                    |        |  |  |  |  |

## 1 General

#### Question

When attempting to upload the parameter settings of a converter/inverter in Startdrive, why is the procedure canceled with the "Firmware not identical" error message?

#### Cause

The firmware version of the configured SINAMICS drive must be the same as the firmware version (FW V) of the CU of the drive.

#### Remedy

The correct firmware version (FW V) should be selected in the project. Please find the FW V in parameter r0018 (or r0964).

The online as well as the offline help are described in the following chapter.

2

# "Firmware not identical" error message when uploading

## **Note** Ensure that the firmware version of the configured drive matches the firmware version in the drive online!

| Т |   | h | ما | 2 | _1  |  |
|---|---|---|----|---|-----|--|
| L | а | υ | ie | 2 | - 1 |  |

| Step | Activity                                                                                                    | Screenshot                                        |       |                                                                                                    |                                                                                                    |                   |
|------|----------------------------------------------------------------------------------------------------|---------------------------------------------------|-------|----------------------------------------------------------------------------------------------------|----------------------------------------------------------------------------------------------------|-------------------|
| 1    | When attempting to<br>upload the parameter<br>settings of a<br>converter/inverter the<br>procedure is canceled<br>with the "Firmware not<br>identical" error<br>message. | Upload<br>Status<br>t <sup>1</sup> / <sub>x</sub> | Dheck | iew<br>preconditions for upload from de<br>Target<br>• Drive_1<br>• Parameter assignment<br>Firmware not identical | Vice  Message Loading will not be performed because preconditions are not meti  Please note the following information:  The firmware version (V4.7) of the target device is more current than the firmware version (V4.7) of the project.  Please select the correct firmware version (V4.7) in the project. | Action            |
|      | The error message<br>refers to firmware<br>version V4.7 of the<br>target device and<br>firmware version V4.7<br>of the project.                                          | <                                                 |       |                                                                                                    | W<br>Upload from device                                                                                                    | Refresh<br>Cancel |

# 3 Checking the firmware version online in the drive

### 3.1 Read out the firmware version in the diagnostics menu

Table 3-1

| Step | Activity                                                                                                    | Screenshot                                                                                                    |
|------|----------------------------------------------------------------------------------------------------|----------------------------------------------------------------------------------------------------|
| 1    | <ul> <li>Check the firmware version of the drive online:</li> <li>1. In the project navigation, open "Online access".</li> <li>2. Open the PG/PC interface being used and double-click on "Update accessible devices".</li> <li>3. For the drive that is found, double click on "Online &amp; diagnostics" to open it.</li> </ul>                      | Image: Second Second |
| 2    | <ol> <li>Open<br/>"Diagnostics"<br/>followed by<br/>"Diagnostics<br/>general".</li> <li>Read out the drive<br/>firmware version<br/>online under<br/>"Firmware<br/>version".</li> <li>Firmware version<br/>with internal<br/>coding<br/>V04.70.64.xx<br/>corresponds to<br/>firmware version<br/>V4.7 SP3 or<br/>V4.7.3 in the<br/>project.</li> </ol> |                                                                                                    |

### 3.2 Reading out the firmware version via parameter

Table 3-2

| Step | Activity                                                                                                    | Screenshot                                                                                                    |
|------|----------------------------------------------------------------------------------------------------|----------------------------------------------------------------------------------------------------|
| 1    | <ul> <li>Alternatively, you can read out the drive firmware version in parameter r0018<sup>1</sup>:</li> <li>3. In the project navigation, open "Online access".</li> <li>4. Open the PG/PC interface being used and double-click on "Update accessible devices".</li> <li>5. For the drive that is found, double click on "Online &amp; diagnostics" to open it.</li> </ul> | Usprayning invertigies         Usprayning invertigies         Usprayning invertigi                                                                                                    |
| 2    | <ol> <li>Open the<br/>"Parameter view"<br/>tab</li> <li>Select "All<br/>parameters".</li> <li>Read out the drive<br/>firmware version<br/>online in<br/>parameter r0018.</li> <li>Firmware version<br/>with internal<br/>coding<br/>V04.70.64.xx<br/>corresponds to<br/>firmware version<br/>V4.7 SP3 or<br/>V4.7.3 in the<br/>project.</li> </ol>                           | USB 2.0 Fast Ethemet Adapter > antrieb_1 [192.168.0.17] > Antrieb_1 [192.168.0.17] > Parameter       Image: Commission of the second second s |

<sup>&</sup>lt;sup>1</sup> Please refer to r0964 Device identification

# 4 Testing the firmware version in the offline project

### 4.1 Check the firmware version in the device overview

Table 4-1

| Step | Activity                                                                                           | Screenshot                |
|------|----------------------------------------------------------------------------------------------------|---------------------------|
| 1    | 9. Open the drive device view in the offline project                                               | Topology view Article no. |
|      | <ul> <li>10. Check the firmware version of the configured drive in the device overview.</li> </ul> |                           |

#### 4.2 Check the firmware version in the properties

Table 4-2

| Step | Activity                                                                                                    | Screenshot                                                                                                    |
|------|----------------------------------------------------------------------------------------------------|----------------------------------------------------------------------------------------------------|
| 1    | <ol> <li>Alternatively, you can check the firmware version of the configured drive under properties. Open the "Properties" tab.</li> <li>Click on "General".</li> <li>Check the firmware version of the configured drive.</li> </ol> | Drive_1 [G120 CU250S-2 PN Vector]  General General General Catalog information PROFINET Interface [X1] General Ethemet addresses Cyclic data exchange Catalog information Cu250S-2 PN Vector Description: Cu250S-2 PN Vector Bus systems: PROFINET Analog inputs: 2 Analog outputs: 2 Relay outputs: 3 Digital inputs: 11 Digital outputs: 0 Digital outputs: 0 Other inputs/outputs: 0 Other inputs/o |

## **Note** If the firmware versions in the drive and in the project differ, then the drive must be configured with the same firmware version in the project.

Example

Firmware version in the drive online: V04.70.64.xx corresponds to V4.7 SP3.

In the project, the drive must be configured with firmware version V4.7.3.

Please find mapping information regarding the firmware version under Entry-ID <u>67364620</u>

## 5 Checking and installing HSP

#### Table 5-1

| Step | Activity                                                                                                    |                                                                           | Screens                                                                                                    | shot                                                                                   | t                                                                                                    |                                                                                                    |                                                                                                    |     |
|------|----------------------------------------------------------------------------------------------------|---------------------------------------------------------------------------|----------------------------------------------------------------------------------------------------|----------------------------------------------------------------------------------------|----------------------------------------------------------------------------------------------------|----------------------------------------------------------------------------------------------------|----------------------------------------------------------------------------------------------------|-----|
| 1    | If you cannot configure<br>the drive with the<br>required firmware<br>version from the<br>hardware catalog,<br>check whether the<br>corresponding<br>Hardware Support<br>Packages (HSP) are<br>installed:<br>Open menu "Extras -><br>Support Packages"<br>and check the installed<br>HSP. | Detailed information Products Products Components Operating system Export | Local support packages:<br>Name Sector Construction (M. 7. Annibox Sector Construction) ISBP Firmware V4.7.3 devices V1.0 ISBP Firmware V4.7.3 devices V1.1 ISBP Firmware V4.7.3 devices V1.1 ISBP Firmware V4.7.3 devices V1.1 ISBP Firmware V4.7.3 devices V1.1 ISBP Firmware V4.7.3 devices V1.1 ISBP Firmware V4.7.3 devices V1.1 ISBP Firmware V4.7.3 devices V1.1 ISBP Firmware V4.7.3 devices V1.1 ISBP Firmware V4.7.3 devices V1.1 ISBP Firmware V4.7.3 devices V1.1 ISBP Firmware V4.7.3 devices V1.1 ISBP Firmware V4.7.3 devices V1.1 ISBP Firmware V4.7.3 devices V1.1 ISBP Firmware V4.7.3 devices V1.0 ISBP Firmware V1.2 ISBP Firmware V1.2 ISBP F | Installed<br>Vice<br>Yes<br>Yes<br>Yes<br>Yes<br>Yes<br>Yes<br>Yes<br>Yes<br>Yes<br>Ye | Version           V13           V13 SPI           V10.0.0           V10.0.0           V2.0           V10.0           V10.0           V10.0           V10.0           V10.0           V10.0           V10.0           V10.0           V10.0           V10.0           V10.0           V10.0           V10.0           V10.0           V10.0           V10.0           V10.0           W10.0           W10.0           W1 | Type<br>Hardware<br>Hardware<br>Hardware<br>Hardware<br>Hardware<br>Hardware<br>Hardware<br>Hardware<br>Hardware<br>Hardware<br>Hardware<br>Hardware<br>Hardware<br>Hardware<br>Hardware<br>Hardware<br>Hardware<br>Hardware<br>Hardware<br>Hardware | Order number<br>GAV6647-0A*11<br>GAV2124-**C02<br>387/136-65C00<br>GAV2 123-2**03<br>GAV2 123-2**03<br>GAV2 645-0E*01<br>GAV6 645-0E*01<br>GAV6 643-0**01<br>GAV6 643-0**01<br>GAV6 643-0**01<br>GAV2 643-0**01<br>GAV2 643-0**01<br>G | X x |

# **Note** If the necessary HSPs for the SINAMICS drives in your Startdrive (TIA Portal) installation are missing, then you can download these under Entry ID: <u>68034568</u> and install them.

Under Entry ID: <u>54163658</u> you will find a description of the procedure describing how you can update the hardware catalog of your Startdrive (TIA Portal) installation.

## 6 History

#### Table 6-1

| Version | Date    | Modifications |  |  |  |
|---------|---------|---------------|--|--|--|
| V1.0    | 02/2016 | First version |  |  |  |
| V1.1    | 03/2016 | Insert r0964  |  |  |  |
|         |         |               |  |  |  |